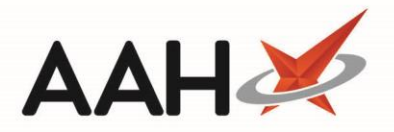

# **Deleting Items or Orders from Goods In**

You <u>cannot</u> restore deleted items and orders.

### **Deleting Items from Goods In**

#### **Deleting an Item from Goods In**

- 1. From the Ordering Manager, click the *Goods In* tab.
- 2. Highlight the relevant order line in the left-hand side grid, and then highlight the relevant item within that order in the right-hand side grid.

| ProScript Connect<br>20 March 2018 09:17 | Search (CTRL+S                                                                                                    | )              |                                    | <b>-</b> Q                     |                                    | 1                   | 🖪   Respor    | sible Pharm             | nacist Victo                                                             | oria Smith   Us | er The Super | visor 🗕 🗌 | <b>- x</b> |
|------------------------------------------|----------------------------------------------------------------------------------------------------|----------------|------------------------------------|--------------------------------|------------------------------------|---------------------|---------------|-------------------------|--------------------------------------------------------------------------|-----------------|--------------|-----------|------------|
| My shortcuts 🗕 🕂                         | Gaarah Waadada                                                                                                    |                | 0                                  |                                |                                    |                     |               |                         |                                                                          |                 |              |           |            |
| Reprints                                 | Search Workflo                                                                                                    | wivianager     | Jrae                               | ring Manager 🔺                 |                                    |                     |               |                         |                                                                          |                 |              |           |            |
| Redeem Owings                            | Order Pad Ou                                                                                                    | tbox Goods Ir  | 0                                  | rder History                   |                                    |                     |               |                         |                                                                          |                 |              |           |            |
| F2<br>Ordering<br>F7                     | F1 - Accept         F2 - Edit Order         F3 - Delete           Entire Order(s)         F2 - Edit Order         Entire Order(s) |                |                                    | F4 - Print<br>Delivery Note(s) | F6 - Delete<br>Selected Items      | F7 - Ac<br>Selected | cept<br>Items | F8 - Move<br>Item(s) To | Move Selected<br>s) To Orderpad F9 - Move Entire<br>Order(s) To Orderpad |                 |              |           |            |
| Overdue Scripts<br>F8                    | Stock Card                                                                                                    | F10 - Show     |                                    |                                | ,,                                 |                     |               |                         |                                                                          |                 |              |           |            |
| MDS Scripts Due                          | Ira                                                                                                    | nsmission Logs | J                                  |                                | R.                                 |                     |               |                         |                                                                          |                 |              |           |            |
| MDS                                      | Period Last 60 [                                                                                                    | Days           |                                    |                                | <ul> <li>Supplier</li> </ul>       | All (14)            |               |                         | •                                                                        | Item Status     | Accepted     |           | •          |
| Stock                                    | From 19/01/2018 II To 20/03/2018                                                                                                  |                |                                    |                                | Supplied By                        | All (17)            |               |                         | •                                                                        | Show Bo         | oked In Orde | r Items   |            |
| RMS                                      | Itom Description                                                                                                    | Search         |                                    |                                | <b>•</b> 0                         |                     |               |                         |                                                                          |                 |              |           |            |
| Ctrl R                                   | Item Description                                                                                                    | Search         |                                    |                                |                                    |                     |               |                         |                                                                          |                 |              |           |            |
| SDM<br>Ctrl M                            | Order Date                                                                                                    | Supplier       |                                    | Product Code                   | Description                        | Order Qty           | Received      | Book In                 | Status                                                                   |                 | Supplied By  |           |            |
| EPS R2                                   | 12/03/2018 12:12                                                                                                    | SAN            | _                                  | 2722262                        | Actiq 600mcg lozen                 | ge (3) TEVA         | 25            | 25                      | 0.000                                                                    | ACCEPTED        |              |           |            |
| Ctrl E                                   | 12/03/2018 12:12 AAH1 1178177                                                                                                    |                | Amlodipine besilate 10mg tabs (28) |                                | 1                                  | 1                   | 2.000         | ACCEPTED                | BOOKED IN                                                                |                 |              |           |            |
| IVILF                                    | 12/03/2018 12:12 AAH 1073469                                                                                                    |                | Amoxicillin 250mg caps (15) KENT   |                                | 2                                  | 2                   | 0.000         | ACCEPTED                |                                                                          |                 |              |           |            |
| MUR                                      | 12/03/2018 12:12                                                                                                    | PHD1           |                                    | 6014732                        | Aspirin 300mg tabs (32) SNGR       |                     | 3             | 3                       | 0.000                                                                    | ACCEPTED        |              |           |            |
| Self Service Portal                      | 12/03/2018 12:12                                                                                                    | COL            |                                    | 1119858                        | Aspirin ec 300mg tabs (100) FOCUS  |                     | 2             | 2                       | 0.000                                                                    | ACCEPTED        |              |           |            |
| Ctrl I                                   | 12/03/2018 12:12                                                                                                    | UNI            |                                    | 1131531                        | Atenolol 100mg tabs (28) BRISTOL L |                     | 1             | 1                       | 1.000                                                                    | ACCEPTED        | BOOKED IN    |           | =          |
| Support Centre                           | 06/03/2018 10:05                                                                                                    | SAN            | Ξ                                  | 3093465                        | Easyhaler Salbutamol sulfate 100mc |                     | 3             | 3                       | 0.000                                                                    | ACCEPTED        |              |           |            |
| NMS                                      | 14/02/2018 09:09                                                                                                    | HOT            |                                    | 6556898                        | Folic acid 400mcg ta               | abs (90) SNGR       | 1             | 1                       | 0.000                                                                    | ACCEPTED        |              |           |            |
|                                          | 13/02/2018 14:51                                                                                                    | AVB            |                                    | 2807204                        | Mandanol 500mg ca                  | aplets (32) M&A     | 1             | 1                       | 0.000                                                                    | ACCEPTED        |              |           |            |
| MDS Prep                                 | 13/02/2018 14:48                                                                                                    | AVB            |                                    | 3314986                        | Mepilex Ag dressing 10cmx10cm (5   |                     | 1             | 1                       | 0.000                                                                    | ACCEPTED        |              |           |            |
|                                          | 08/02/2018 10:03                                                                                                    | AVB            |                                    | 1103746                        | Paracetamol 500mg caplets (32) SA  |                     | 3             | 3                       | 0.000                                                                    | ACCEPTED        |              |           |            |
|                                          | 31/01/2018 14:20                                                                                                    | AVB            |                                    | 1083237                        | Phenobarbital 15mg tabs (28) TEVA  |                     | 2             | 2                       | 0.000                                                                    | ACCEPTED        |              |           |            |
|                                          | 25/01/2018 12:46                                                                                                    | SNI            |                                    | 1083419                        | Propranolol 40mg ta                | abs (28) ACTAVIS    | 4             | 4                       | 0.000                                                                    | ACCEPTED        |              |           |            |
|                                          | 25/01/2018 12:43                                                                                                    | SNI            | Ŧ                                  | 2544740                        | Qvar 100 Autohaler                 | 200 dose (1) TE     | 2             | 2                       | 0.000                                                                    | ACCEPTED        |              |           | *          |
|                                          | Number of Order(s                                                                                                    | s): <b>14</b>  |                                    | Number of Line                 | (s): 17 Order Refer                | ence: SAN00000      | 00000918      |                         |                                                                          |                 |              |           |            |

#### 3. Press [F6 - Delete Selected Items].

4. A Delete Order Item(s) pop-up window displays, asking whether you want to delete the selected item.

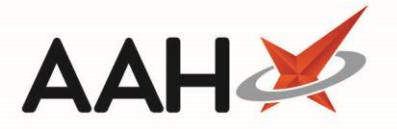

| • Delete Order Item(s) | X                                                               |
|------------------------|-----------------------------------------------------------------|
| You have selected 1 in | tem(s) to delete. Are you sure to delete this selected item(s)? |
|                        | Yes No                                                          |

- 5. Click **[Yes]**.
- 6. The *Goods In* tab displays, with the selected item now marked as DELETED.

| ProScript Connect ▼<br>20 March 2018 09:20 | Search (CTRL+S                 | )                            |       | <del>-</del> Q                                                                              |                              |                  | 3   Responsibl                                                          | e Pharmacis | t Victoria | Smith   Use      | er The Superviso                | r — 🗆 🗙     |
|--------------------------------------------|--------------------------------|------------------------------|-------|---------------------------------------------------------------------------------------------|------------------------------|------------------|-------------------------------------------------------------------------|-------------|------------|------------------|---------------------------------|-------------|
| My shortcuts +<br>Reprints                 | Search Workflor                | w Manager                    | Order | ing Manager 🗙                                                                               |                              |                  |                                                                         |             |            |                  |                                 |             |
| F6<br>Redeem Owings                        | Order Pad Out                  | tbox Goods In                | 0     | rder History                                                                                |                              |                  |                                                                         |             |            |                  |                                 |             |
| Ordering<br>F7                             | F1 - Accept<br>Entire Order(s) | F2 - Edit Orde               | er    | F3 - Delete<br>Entire Order(s) F4 - Print<br>Delivery Note(s) F6 - Delete<br>Selected Items |                              |                  | F7 - Accept<br>Selected Items F8 - Move Selected<br>Item(s) To Orderpad |             |            | lected<br>derpad | F9 - Move En<br>Order(s) To Ord | lerpad      |
| Overdue Scripts<br>F8                      | Stock Card Tran                | F10 - Show<br>nsmission Logs |       |                                                                                             |                              |                  |                                                                         |             |            |                  |                                 |             |
| MDS Scripts Due                            | Filters                        |                              |       |                                                                                             |                              |                  |                                                                         |             |            |                  |                                 |             |
| MDS<br>F11                                 | Period Last 60 E               | Days                         |       |                                                                                             | <ul> <li>Supplier</li> </ul> | All (14)         |                                                                         |             | ▼ It       | em Status        | Accepted                        | •           |
| Stock                                      | From 19/01/20                  | 018 15                       | То    | 20/03/2018                                                                                  | 15 Supplied By               | All (5)          |                                                                         |             | •          | Show Boo         | ked In Order Ite                | ms          |
| RMS<br>Ctrl R                              | Item Description               | Search                       |       |                                                                                             | - Q                          |                  |                                                                         |             |            |                  |                                 |             |
| SDM (trl M                                 | Order Date                     | Supplier                     |       | Product Code                                                                                | Description                  |                  | Order Qty                                                               | Received    | Book In    | Status           |                                 | Supplied By |
| EPS R2                                     | 12/03/2018 12:12               | SAN                          | *     | 6633556                                                                                     | Amlodipine 10mg ta           | bs (28) LEXN     | 2                                                                       | 2           | 0.000      | ACCEPTE          | D                               |             |
| Ctrl E                                     | 12/03/2018 12:12               | AAH1                         |       | 1004167                                                                                     | Atenolol 100mg tabs          | (28) TEVA        | 3                                                                       | 3           | 0.000      | ACCEPTE          | DELETED                         |             |
| MLP                                        | 12/03/2018 12:12               | AAH                          |       | 1111772                                                                                     | Gabapentin 100mg c           | aps (100) AAH    | 4                                                                       | 4           | 0.000      | ACCEPTE          | D                               |             |
| MUR                                        | 12/03/2018 12:12               | PHD1                         |       | 2937373                                                                                     | Morphgesic SR 10mg           | g tabs (60) AMCO | 4                                                                       | 4           | 0.000      | ACCEPTE          | D                               |             |
| Self Service Portal                        | 12/03/2018 12:12               | COL                          |       | 1079037                                                                                     | Temazepam 20mg ta            | bs (28) AAH      | 1                                                                       | 1           | 0.000      | ACCEPTE          | D                               |             |
| Ctrl I                                     | 12/03/2018 12:12               | UNI                          |       |                                                                                             |                              |                  |                                                                         |             |            |                  |                                 |             |
| Support Centre                             | 06/03/2018 10:05               | SAN                          | Ξ     |                                                                                             |                              |                  |                                                                         |             |            |                  |                                 |             |
| NMS                                        | 14/02/2018 09:09               | HOT                          |       |                                                                                             |                              |                  |                                                                         |             |            |                  |                                 |             |
| MDC Dran                                   | 13/02/2018 14:51               | AVB                          |       |                                                                                             |                              |                  |                                                                         |             |            |                  |                                 |             |
| моз мер                                    | 13/02/2018 14:48               | AVB                          |       |                                                                                             |                              |                  |                                                                         |             |            |                  |                                 |             |
|                                            | 08/02/2018 10:03               | AVB                          |       |                                                                                             |                              |                  |                                                                         |             |            |                  |                                 |             |
|                                            | 31/01/2018 14:20               | AVB                          |       |                                                                                             |                              |                  |                                                                         |             |            |                  |                                 |             |
|                                            | 25/01/2018 12:46               | SNI                          |       |                                                                                             |                              |                  |                                                                         |             |            |                  |                                 |             |
|                                            | 25/01/2018 12:43               | SNI                          | *     |                                                                                             |                              |                  |                                                                         |             |            |                  |                                 |             |
|                                            | Number of Order(s              | ): 14                        |       | Number of Line                                                                              | (s): 5 Order Referen         | ce: AAH0000000   | 00920                                                                   |             |            |                  |                                 |             |

### **Deleting Selected Items from Goods In**

- 1. From the Ordering Manager, click the *Goods In* tab.
- 2. Highlight the relevant order line in the left-hand side grid, and then highlight two or more items using either;
  - [Ctrl+left-click] to select items you want to delete one at a time, or
  - **[Shift+left-click]** to highlight all consecutive items within your first and last click range for deleting

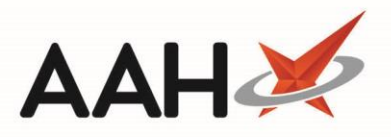

| ProScript Connect<br>20 March 2018 09:25 |      | Search                                                                        | (CTRL+S    | )                    |                                    |             | <del>-</del> Q                 |                                                                                                    |                | 1               | 🖪   Respor              | sible Pharm                                                               | acist Victo | oria Smith   Us | er The Super | visor 🗕     | <b>- x</b> |
|------------------------------------------|------|-------------------------------------------------------------------------------|------------|----------------------|------------------------------------|-------------|--------------------------------|----------------------------------------------------------------------------------------------------|----------------|-----------------|-------------------------|---------------------------------------------------------------------------|-------------|-----------------|--------------|-------------|------------|
| My shortcuts<br>Reprints                 | +    | Search                                                                        | Workflo    | w Mana               | ger C                              | order       | ing Manager 🛛 🗙                |                                                                                                    |                |                 |                         |                                                                           |             |                 |              |             |            |
| Redeem Owings                            | F6   | Order Pa                                                                      | id Ou      | tbox                 | Goods In                           | Or          | der History                    |                                                                                                    |                |                 |                         |                                                                           |             |                 |              |             |            |
| Ordering                                 | F2   | F1 - Accept<br>Entire Order(s) F2 - Edit Order F3 - Delete<br>Entire Order(s) |            |                      |                                    |             | F3 - Delete<br>Entire Order(s) | e F4 - Print F6 - Delete F7 - Accept F8 -<br>r(s) Delivery Note(s) Selected Items Selected Items Item |                |                 | F8 - Move<br>Item(s) To | - Move Selected F9 - Move Entire<br>m(s) To Orderpad Order(s) To Orderpad |             |                 |              |             |            |
| Overdue Scripts                          | F8   | Stock Ca                                                                      | rd Trai    | F10 - Sh<br>nsmissio | now<br>on Logs                     |             |                                |                                                                                                    |                |                 |                         |                                                                           |             |                 |              |             |            |
| MDS Scripts Due                          |      | Eilters                                                                       |            |                      |                                    |             |                                |                                                                                                    |                |                 |                         |                                                                           |             |                 |              |             |            |
| MDS<br>F                                 | 11   | Period                                                                        | Last 60 [  | Days                 |                                    |             |                                | •                                                                                                    | Supplier       | All (14)        |                         |                                                                           | •           | Item Status     | Accepted     |             | •          |
| Stock                                    |      | From                                                                          | 19/01/2    | 018                  | 15                                 | To [        | 20/03/2018                     | 15                                                                                                    | Supplied By    | All (17)        |                         |                                                                           | •           | Show Bo         | oked In Orde | r Items     |            |
| RMS<br>Ctr                               | IR   | Item De                                                                       | scription  | Search               | ı                                  | 2           |                                | <del>-</del> 9                                                                                        |                |                 |                         |                                                                           |             |                 |              |             |            |
| SDM<br>Ctrl                              | м    | Order Da                                                                      | te         | Suppli               | ier                                |             | Product Code                   | Product Code Description                                                                              |                |                 | Order Qty               | Received                                                                  | Book In     | Status          |              | Supplied By |            |
| EPS R2                                   |      | 12/03/2018 12:12 SAN _ 2722262                                                |            | Actiq 6              | 500mcg lozen <u>e</u>              | ge (3) TEVA | 25                             | 25                                                                                                    | 0.000          | ACCEPTED        |                         |                                                                           | <u> </u>    |                 |              |             |            |
| Ctr                                      | 1 E  | 12/03/2018 12:12 AAH1                                                         |            | 1178177              | Amlodipine besilate 10mg tabs (28) |             |                                | 1                                                                                                    | 1              | 2.000           | ACCEPTED                | BOOKED IN                                                                 |             |                 |              |             |            |
| MLP                                      |      | 12/03/2018 12:12 AAH 1073469                                                  |            | 1073469              | Amoxicillin 250mg caps (15) KENT   |             |                                | 2                                                                                                    | 2              | 0.000           | ACCEPTED                |                                                                           |             |                 |              |             |            |
| MUR                                      |      | 12/03/20                                                                      | )18 12:12  | PHD1                 |                                    |             | 6014732                        | Aspirin 300mg tabs (32) SNGR                                                                          |                | 3               | 3                       | 0.000                                                                     | ACCEPTED    |                 |              |             |            |
| Self Service Portal                      |      | 12/03/20                                                                      | 18 12:12   | COL                  |                                    |             | 1119858                        | Aspirin ec 300mg tabs (100) FOCUS                                                                     |                | 2               | 2                       | 0.000                                                                     | ACCEPTED    |                 |              |             |            |
| Ct                                       | rl I | 12/03/20                                                                      | 18 12:12   | UNI                  |                                    |             | 1131531                        | Atenolol 100mg tabs (28) BRISTOL L                                                                    |                | 1               | 1                       | 1.000                                                                     | ACCEPTED    | BOOKED IN       |              | Ξ           |            |
| Support Centre                           |      | 06/03/20                                                                      | 18 10:05   | SAN                  |                                    | Ξ           | 3093465                        | Easyha                                                                                                | ler Salbutamo  | l sulfate 100mc | 3                       | 3                                                                         | 0.000       | ACCEPTED        |              |             |            |
| NMS                                      |      | 14/02/20                                                                      | 18 09:09   | HOT                  |                                    |             | 6556898                        | Folic ad                                                                                              | cid 400mcg ta  | bs (90) SNGR    | 1                       | 1                                                                         | 0.000       | ACCEPTED        |              |             |            |
|                                          |      | 13/02/20                                                                      | 18 14:51   | AVB                  |                                    |             | 2807204                        | Manda                                                                                                 | anol 500mg ca  | plets (32) M&A  | 1                       | 1                                                                         | 0.000       | ACCEPTED        |              |             |            |
| MDS Prep                                 |      | 13/02/20                                                                      | 18 14:48   | AVB                  |                                    |             | 3314986                        | Mepilex Ag dressing 10cmx10cm (5.                                                                     |                | 10cmx10cm (5    | 1                       | 1                                                                         | 0.000       | ACCEPTED        |              |             |            |
|                                          |      | 08/02/20                                                                      | 18 10:03   | AVB                  |                                    |             | 1103746                        | Paracetamol 500mg caplets (32) SA                                                                     |                | caplets (32) SA | 3                       | 3                                                                         | 0.000       | ACCEPTED        |              |             |            |
|                                          |      | 31/01/20                                                                      | 18 14:20   | AVB                  |                                    |             | 1083237                        | Phenobarbital 15mg tabs (28) TEVA                                                                     |                | tabs (28) TEVA  | 2                       | 2                                                                         | 0.000       | ACCEPTED        |              |             |            |
|                                          |      | 25/01/20                                                                      | )18 12:46  | SNI                  |                                    |             | 1083419                        | Propranolol 40mg tabs (28) ACTAVIS                                                                    |                | bs (28) ACTAVIS | 4                       | 4                                                                         | 0.000       | ACCEPTED        |              |             |            |
|                                          |      | 25/01/20                                                                      | 18 12:43   | SNI                  |                                    | Ŧ           | 2544740                        | Qvar 1                                                                                                | 00 Autohaler 2 | 200 dose (1) TE | 2                       | 2                                                                         | 0.000       | ACCEPTED        |              |             | *          |
|                                          |      | Number of                                                                     | of Order(s | s): <b>14</b>        |                                    |             | Number of Line                 | e(s): <b>17</b>                                                                                       | Order Refere   | ence: SAN00000  | 0000918                 |                                                                           |             |                 |              |             |            |

- 3. Once you have selected the relevant items, press [F6 Delete Selected Items].
- 4. A Delete Order Item(s) pop-up window displays, asking whether you want to delete the selected item. Click **[Yes]**.
- 5. The *Goods In* tab displays, with the selected items now marked as **DELETED**.

### **Deleting Entire Orders from Goods In**

### **Deleting an Entire Order from Goods In**

- 1. From the Ordering Manager, click the *Goods In* tab.
- 2. Highlight the relevant order in the left-hand side grid.
- 3. Press [F3 Delete Entire Order(s)].
- 4. A Delete Entire Order Item(s) pop-up window displays, asking whether you want to delete <u>all</u> items within the selected order.

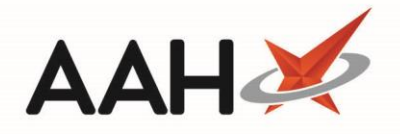

| Delete Entire Order Item(s)                                                                    | X    |
|------------------------------------------------------------------------------------------------|------|
| You have selected 1 order(s) to delete all item(s). Are you sure to delete this selected order | (s)? |
| <u>Y</u> es <u>N</u> o                                                                         |      |

- 5. Click **[Yes]**.
- 6. The *Goods In* tab displays, with the selected order now marked as DELETED.

| ProScript Connect ▼<br>10 March 2017 12:15 | Search (CTRL+S) - Q                                               |                                                                                                  | 🎞   Responsible Pharmacist Victoria Smith   User Victoria Smith 🗕 🗖 🇙                                       |
|--------------------------------------------|-------------------------------------------------------------------|--------------------------------------------------------------------------------------------------|----------------------------------------------------------------------------------------------------|
| My shortcuts +<br>Central Reporting        | Search Ordering Manager ×                                         |                                                                                                  |                                                                                                    |
| Training                                   | <u>Order Pad</u> Outbox Goods In Order Histor                     | у                                                                                                |                                                                                                    |
| Redeem Owings<br>F2                        | F1 - Accept<br>Entire Order(s) F2 - Edit Order F3 - D<br>Entire O | elete<br>rder(s) F4 - Print<br>Delivery Note(s) F6 - Delete<br>Selected Items Selected Items Ite | 3 - Move Selected<br>m(s) To Orderpad F9 - Move Entire<br>Order(s) To Orderpad Stock Card Transmission Logs |
| Reprints<br>F6                             | Filters Period Last 60 Days                                       | Supplier All (4)                                                                                 | Item Status All                                                                                             |
| MDS Scripts Due                            | From 09/01/2017 15 To 10/03/20                                    | Image: Supplied By         All (2)                                                               | Show <u>B</u> ooked In Order Items                                                                          |
| SDM                                        | Item Description Search                                           | - Q                                                                                              |                                                                                                    |
| Ctrl M<br>RMS<br>Ctrl R                    | Order Date Supplier                                               | Product Code Description N448552 Ambrdining 1 5mg/5ml oral susp (1ml) SPECIAL ORDER              | Order Qty Received Book In Status Supplied By                                                               |
| ETP                                        | 20/02/2017 16:56 AAH                                              | 2941441 Simvador 10mg tabs (28) DISCOVERY                                                        | 2 2 0.000 ACCEPTED DE AAH                                                                                   |
| MDS<br>F11                                 | 16/02/2017 09:54 AAH<br>15/02/2017 09:46 AAH                      |                                                                                                  |                                                                                                    |
| Overdue Scripts<br>F8                      | 27/01/2017 08:57 AAH DELETED                                      |                                                                                                  |                                                                                                    |
|                                            |                                                                   |                                                                                                  |                                                                                                    |
|                                            |                                                                   |                                                                                                  |                                                                                                    |
|                                            |                                                                   |                                                                                                  |                                                                                                    |
|                                            | Number of Order(s): 5                                             | Number of Line(s): 2 Order Reference: AAH100000000426                                            |                                                                                                    |

### **Deleting Selected Entire Orders from Goods In**

- 1. From the Ordering Manager, click the *Goods In* tab.
- 2. Highlight the relevant orders in the left-hand side grid using either;
  - o [Ctrl+left-click] to select orders you want to delete one at a time, or
  - o **[Shift+left-click]** to highlight all consecutive orders within your first and last click range for deleting
- 3. Press [F3 Delete Entire Order(s)].

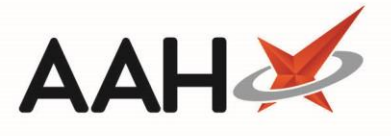

- 4. A Delete Entire Order Item(s) pop-up window displays, asking whether you want to delete <u>all</u> items within the selected orders.
- 5. Click **[Yes]**.
- 6. The *Goods In* tab displays, with the selected orders now marked as **DELETED**.

# **Revision History**

| Version Number | Date             | Revision Details | Author(s)            |
|----------------|------------------|------------------|----------------------|
| 1.0            | 11 December 2019 |                  | Joanne Hibbert-Gorst |
|                |                  |                  |                      |
|                |                  |                  |                      |

## **Contact us**

For more information contact: **Telephone: 0344 209 2601** 

Not to be reproduced or copied without the consent of AAH Pharmaceuticals Limited 2019.